# あんぜん ママプの使い方

あんぜん my マップとは

あんぜん my マップはこどもの交通安全を推進するため、交通事故多発エリアや交 通事故が発生しそうな地点を投稿・閲覧することのできるオンライン地図です。

### トップ画面の見方

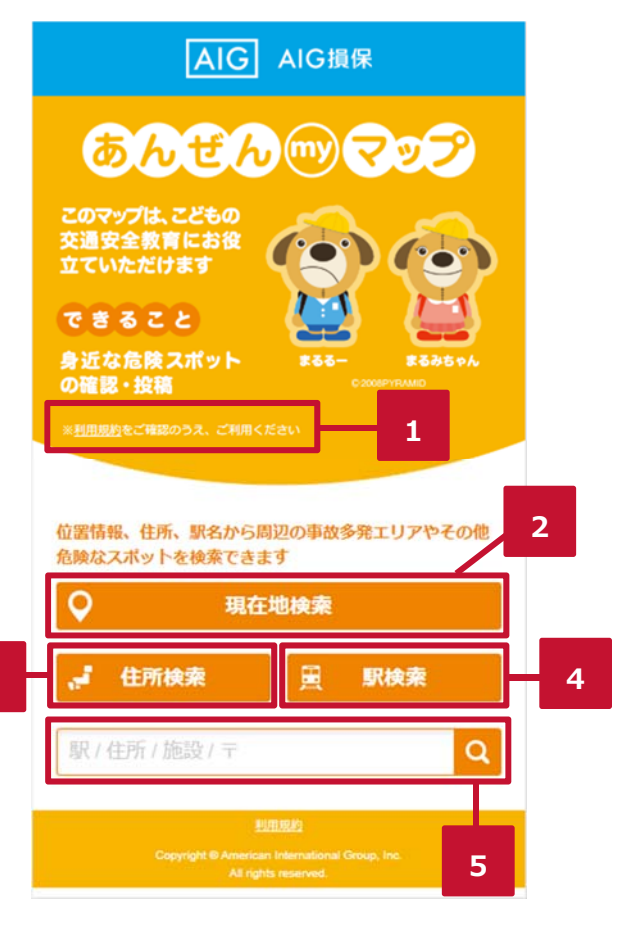

| 1 | <b>利用規約</b><br>あんぜん my マップご利用の際には、必ずご一読ください。                                         |
|---|--------------------------------------------------------------------------------------|
| 2 | <b>現在地情報</b> (スマートフォンでご覧の場合のみ)<br>お使いのスマートフォンの位置情報を ON にしていただくと、<br>今いる地点の地図を検索できます。 |
| 3 | <b>住所検索</b><br>住所から特定のエリアの地図を検索します。                                                  |
| 4 | <b>駅検索</b><br>駅の名前から駅周辺の地図を検索します。                                                    |
| 5 | <b>フリーワード検索</b><br>学校名や施設名、郵便番号等から特定のエリアの地図を<br>検索します。                               |

#### 住所検索画面の見方

(スマートフォン版) 東京都(地図) 千代田区

(PC版)

住所リスト 住所を選んでください 検索した都道府県名や市区町村名の検索 結果を一覧で表示します。

検索結果の一番上を押すと、検索した都道 府県や市区町村の周辺地図が表示され ます。

# あんぜん my マップの主な機能

あんぜん my マップは交通事故多発エリアの閲覧と、交通事故が発生しそうな 地点の投稿・閲覧という2つの機能を持っています。

#### 交通事故多発エリアの閲覧

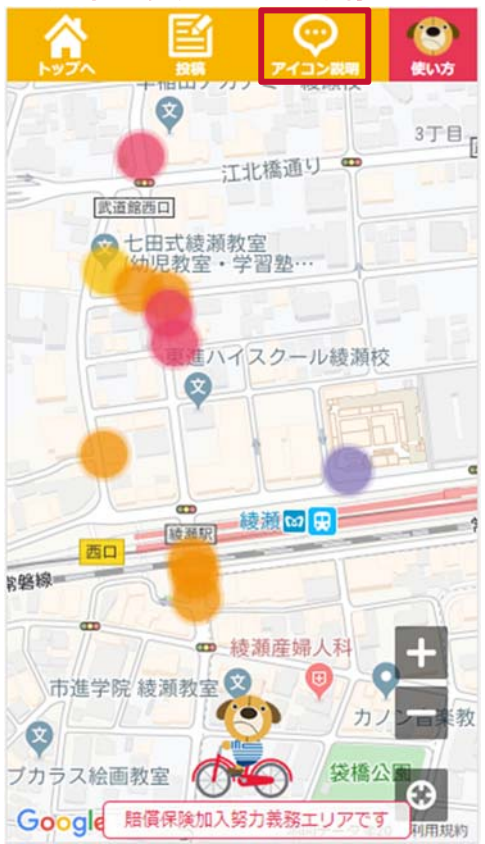

あんぜん my マップでは事故多発エリアを子どもの死傷者数別に色 分けして表示しています。

(注:半径 50m 以内で交通事故が発生したエリアを表示しており、 特定の地点で交通事故が発生したことを示すものではございません。)

7 アイコン説明

8

9

地図上に表示されているアイコンの説明を見ることができます。

#### 事故多発エリアの表示

円をタップまたはクリックすると、このエリアで発生した事故種別、 死傷者数、死傷者の年齢、事故発生時の天気を確認することが できます。

#### 事故多発エリアが重なっている場合

10

事故多発エリアが重なっている場合、アイコンをタップまたは クリックすると、見たい事故多発エリアを選択することができます。

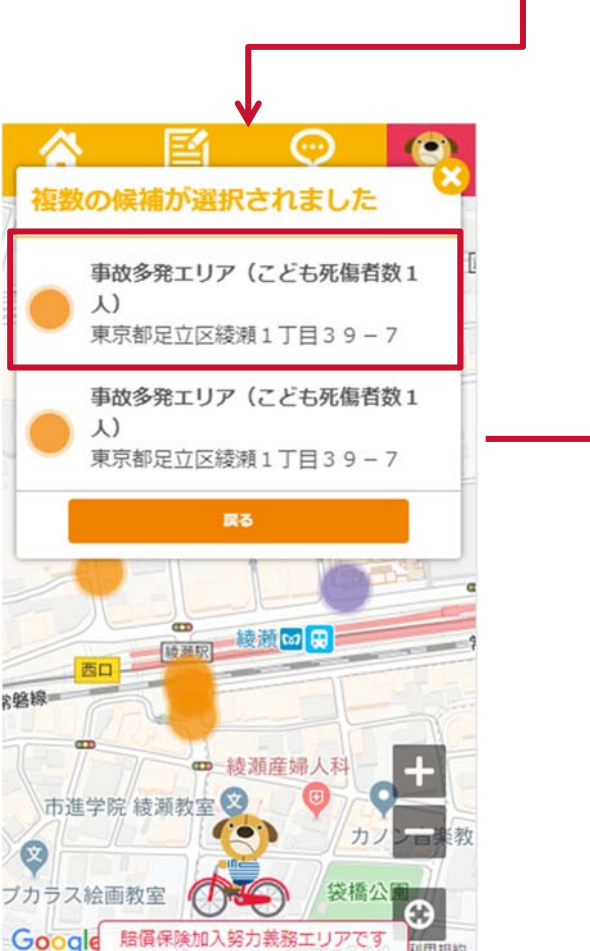

事故多発エリアの地点の写真閲覧

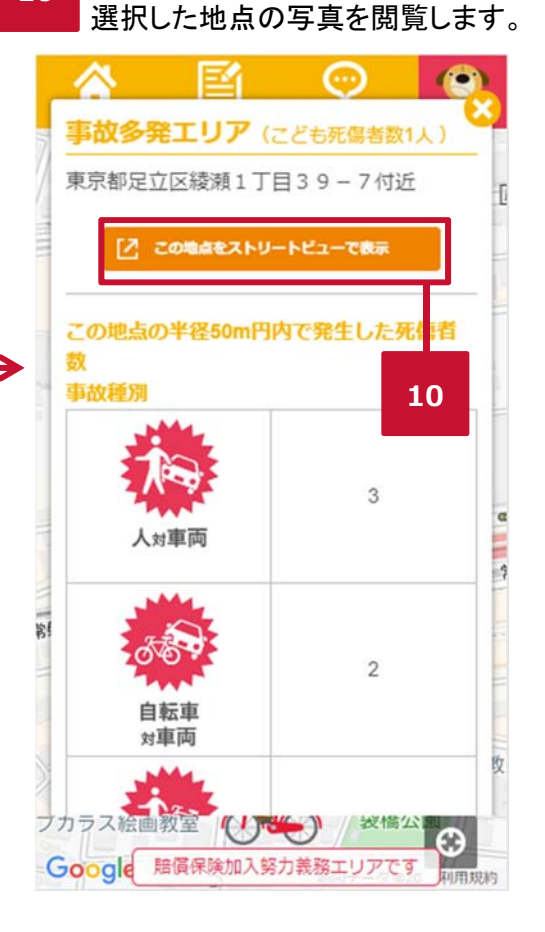

# 交通事故が発生しそうな場所の投稿

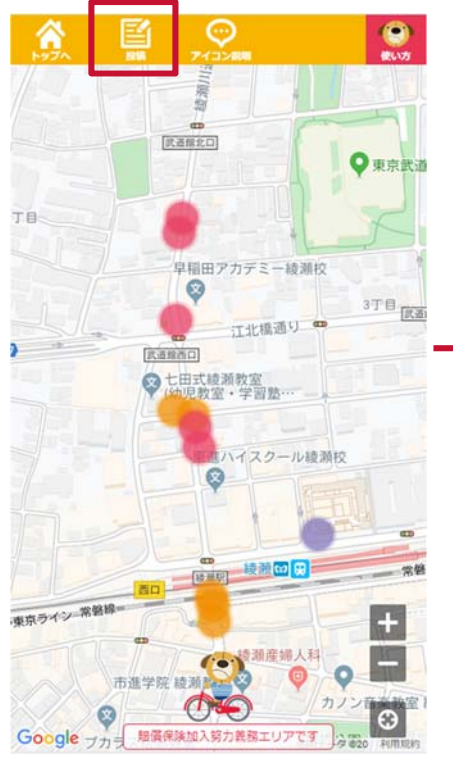

1.投稿ボタンをタップまたはクリ ックします。

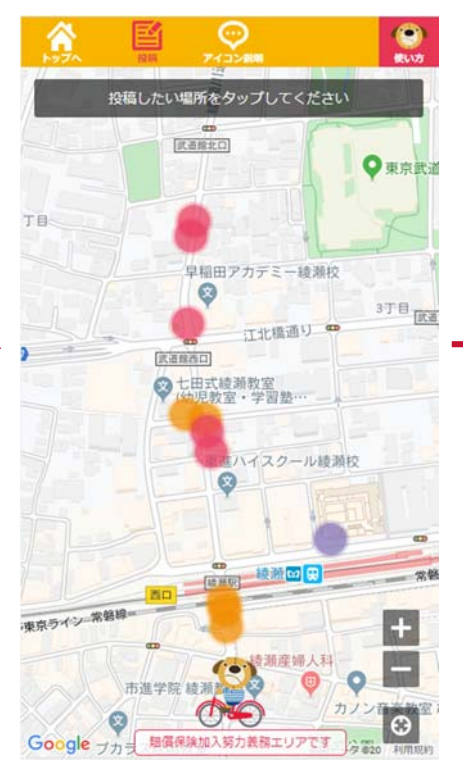

2.投稿したい場所をタップまたは クリックします。

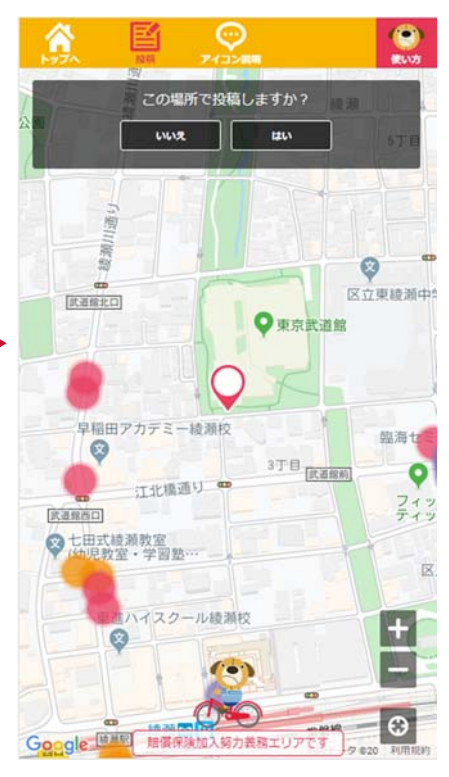

3.投稿したい場所が正しいかどう か確認メッセージが出るので、正 しければ「はい」を、間違っていれ ば「いいえ」をタップまたはクリッ クします。

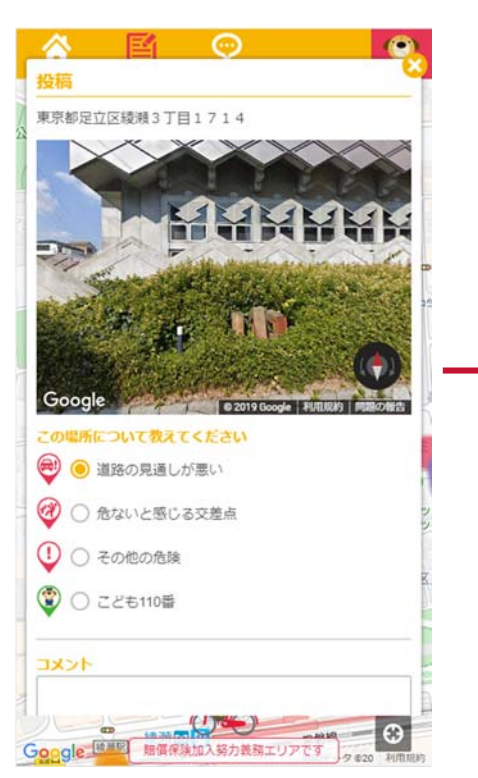

4.投稿したい場所について、4 種 類のアイコンから該当するものを 選択します。その後コメント欄 に、詳細を入力します。 (コメント欄入力必須)

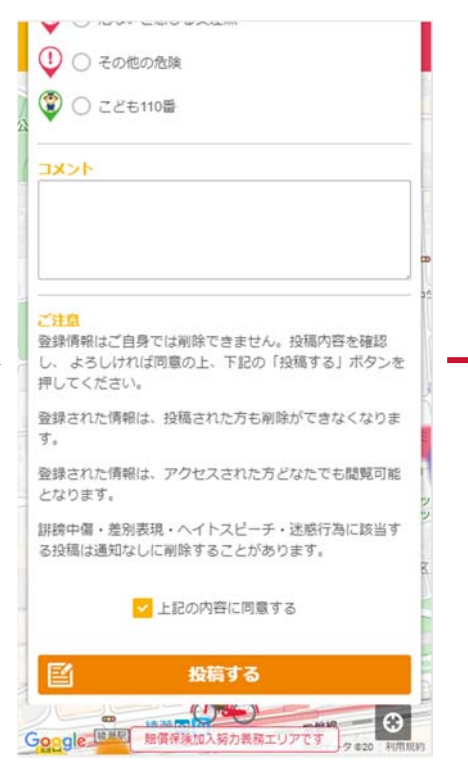

5.アイコンを選択し、コメントを入 カしたら、ご注意を一読いただい た後、「上記の内容に同意する」 にチェックを入れ、投稿するボタ ンをタップまたはクリックします。

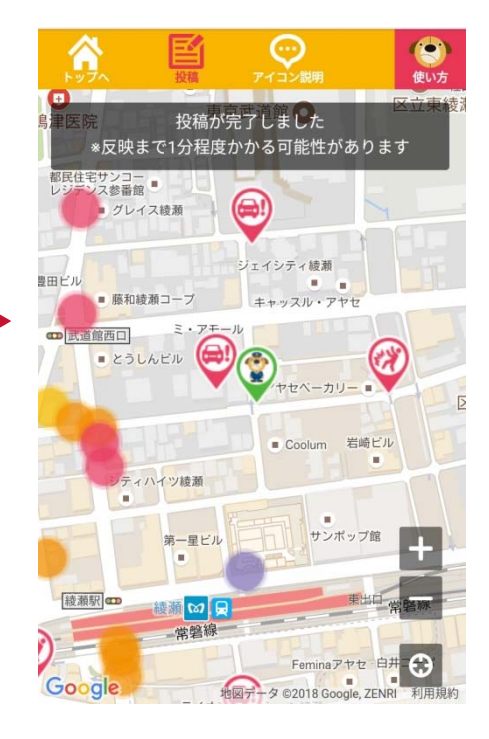

6.この画面が出てきたら投稿完了 です。

投稿が地図上に反映されるまで、 1 分程かかるかことがあります。

# コメント入力のヒント

「コメントってどんなことを入力すれば良いの?」という疑問にお答えして、いくつか具体例を掲載します。 子どもに危険な場所や交通マナーを理解してもらうためには、「なぜ危ないのか」「どう注意したらよいか」を具体的 に説明することがポイントです。

具体例を参考に、日常の交通安全に関する指導に活かせるコメントを入力しましょう!

### 「道路の見通しが悪い」の場合

・背の高い生垣があり、走ってくる車が見えない。

・カーブミラーがないので、車がこどもに気付かないまま交差点を曲がってきてしまい、ぶつかりそうになった。

#### 「危ないと感じる交差点」の場合

・スピードを出している車が多いため、青信号であっても右折してくる車に注意する
・信号機がないので、自転車が飛び出してくることがある。こどもが周囲を確認して通行する必要がある。

#### 「その他の危険」の場合

・電柱がないので、夜になると道路を横断してくる自転車に気づきにくい。

・道が坂になっており、スピードが出やすいため、こどもが自転車に乗るときは衝突に注意が必要。

#### 「こども110番」の場合

・玄関の見やすいところにこども110番の家のステッカーが貼ってある。

・こども110番の店として登録されており、24時間営業のため、危険を感じたらいつでも駆け込める。

#### 投稿の閲覧

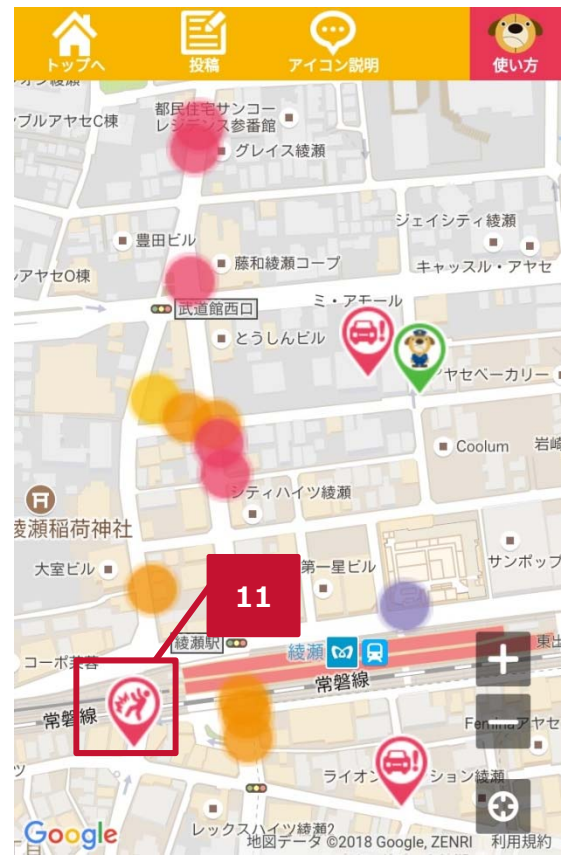

# 11 ユーザーによる投稿

地図上に表示されているアイコンをタップまたはクリックす ると、その地点の写真と共に、ユーザーが投稿したコメント を見ることができます。

# 投稿の通報(削除)

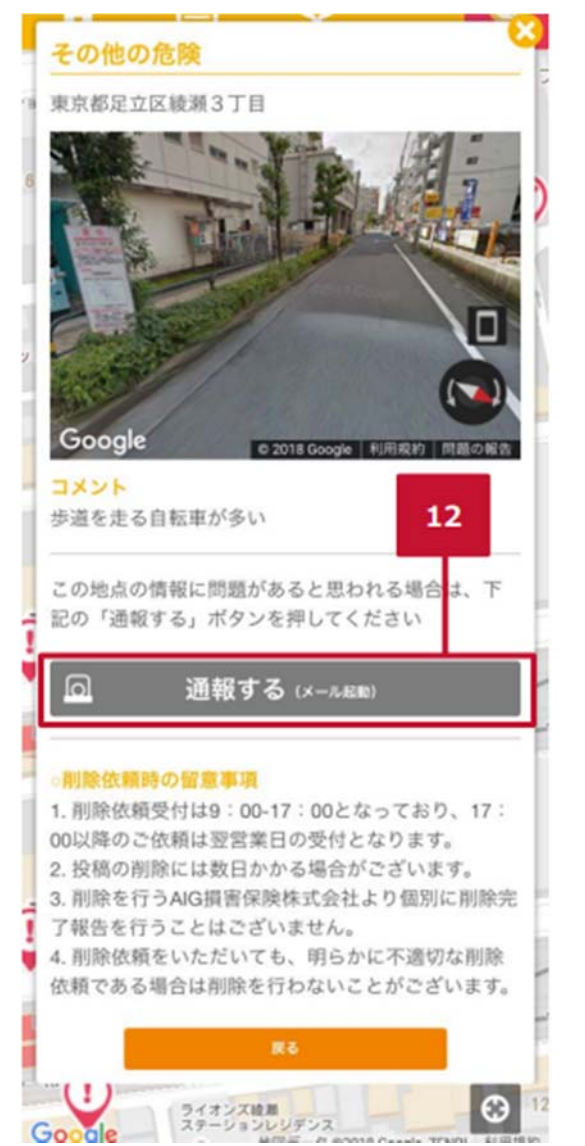

#### 投稿等の通報

12

あんぜん my マップではユーザー自身が投稿を削除する ことができません。

悪質な投稿を見つけた場合や、誤って意図しない場所に 投稿してしまった場合は、投稿の詳細から「通報する」を タップまたはクリックください。

タップまたはクリックをすると、PC・スマートフォンのメーラ ーが起動するので、所定のメールフォームに必要事項を 記入の上ご送信ください。

#### メーラーが起動しない場合

①投稿した場所の住所

②通報または削除依頼の理由

を記入の上、<u>AIG\_anzenmymap@aig.co.jp</u>へご連絡ください。

# 特定の場所の写真の閲覧

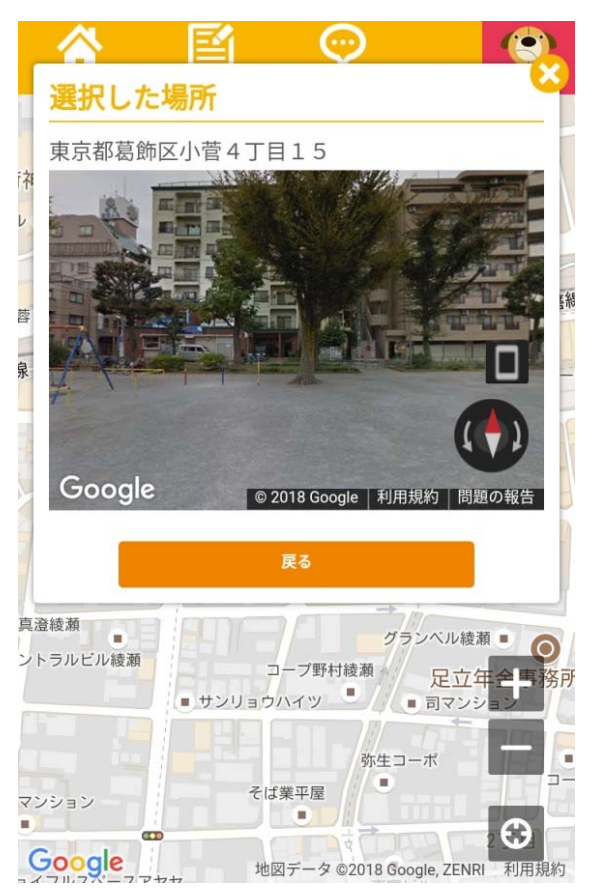

あんぜん my マップでは、写真を閲覧したい地点をタップまたはクリッ クすることで、地図上の任意の地点の写真を閲覧することができま す。

### 自転車損害賠償保険等の加入義務エリア・加入努力義務エリアの表示

あんぜん my マップでは、自治体ごとの自転車条例の有無に応じて、条例がある自治体は自転車賠償保険等の加入 が義務付けられているエリアと、加入努力義務エリアを確認することができます。条例がない自治体も、自転車利用 者へのご案内が表示されます。また、関連のサイトでは詳細な情報も確認いただけます。

自転車損害保険等加入義務エリア

早苗公園

◎ 名進研 名駅校

谷古屋医
福祉専門

**那古野 ==** 

AHA-AH

LUCENT

可信并

NAGOYA

#### 自転車損害保険等加入努力義務エリア

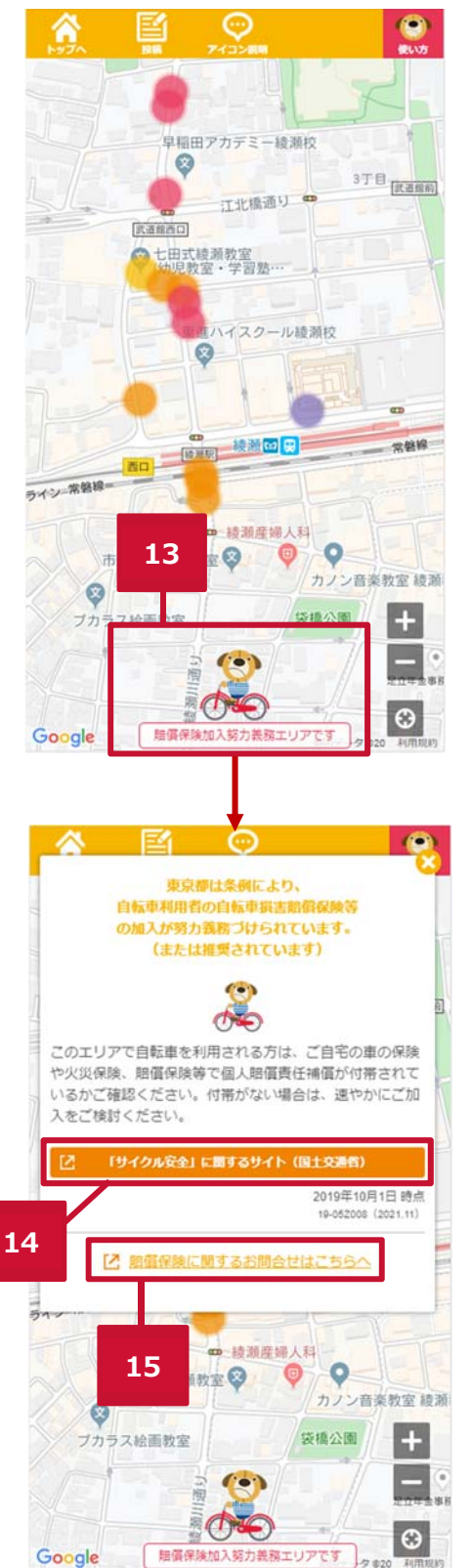

#### + 2丁目 37-2 [則武一丁日] □ 名职工丁目 🗢 -1 1 i駅キャンパス ♥ 進館/東大····・ 東部 NAGOYA + 8 河合塾名駅 名古屋泉 -03 名古屋駅 名古屋の日 桥町 ---江前 ⇔ 名古屋 🙁 Q (6) FT == 古屋田 名古屋王 - 下学園 😪 友野公園 \$P.20 13 60 (行間 === 医最通 🚥 (...) 量セントラル 0-Θ 賠償保険加入義務エリアです Google 100 $( \odot )$ 名古屋市は条例により、 ED 自転車利用者の自転車損害賠償 の加入が義務づけられています。 (0) 00 このエリアで自転車を利用される方は、ご自宅の車の保険 や火災保険、賠償保険等で個人賠償責任補償が付帯されて いるかご確認ください。付帯がない場合は、速やかにご加 入ください。 「サイクル安全」に関するサイト(国土交通省 自転車条例について(名古屋市) 2019年10月1日時点 19-052008 (2021.11) 14

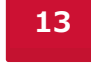

地図表示場所によって賠償保険加 入義務エリア、加入努力義務エリア またはそれ以外のエリアを確認す ることができます。

**14** 

まるるーアイコンをタップまたはクリ ックすることで、国土交通省や自治 体ごとの自転車条例に関する Web サイトを閲覧することが可能です。

# 15

- 下学園 😒

0

- C

古屋

中央西部

牧野目

駿台予備学校

(...)

00

賠償保険加入義務エリアです

文野公園

反兼通 🚥

- -

Google

星セントラル病院 🙂

15

その他のご案内サイトとなります。

#### 自転車損害賠償保険等加入義務エリア・加入努力義務エリア以外の場所

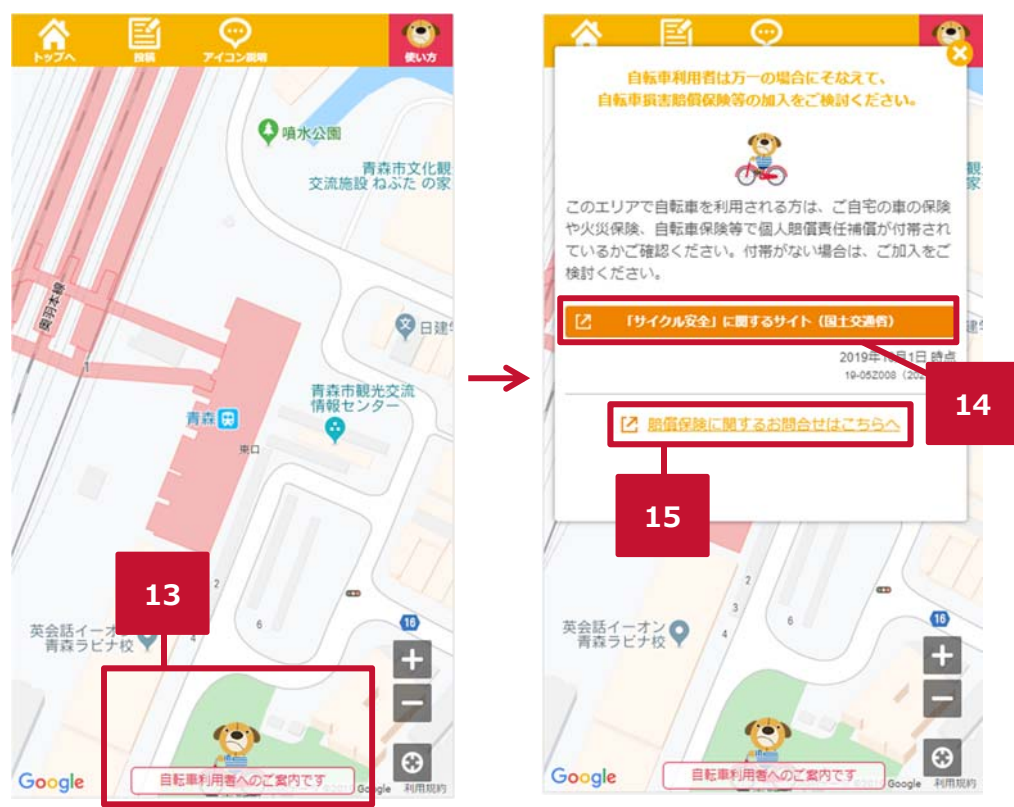